## PETUNJUK TEKNIS (JUKNIS)

## Pembayaran Digital Retribusi Kekayaan Daerah Di Sentra Industri Kecil (Periuk Nasi)

Pembayaran digital adalah pembayaran yang dilakukan melalui aplikasi *financial technology* maupun aplikasi dari penyedia jasa keuangan. Pembayaran digital menggunakan perangkat lunak yang bernama QRIS.

QRIS (dibaca kris) adalah singkatan dari Quick Response Code Indonesian Standard. QRIS merupakan upaya standardisasi oleh Bank Indonesia untuk semua perusahaan yang memanfaatkan teknologi finansial (*fintech*) seperti GoPay, OVO, DANA, LinkAja, dan lainnya.

Menurut <u>Bank Indonesia</u>, QRIS menyatukan berbagai macam <u>QR code</u> dari beragam Penyelenggara Jasa Sistem Pembayaran (PJSP).Hal itu membuat transaksi digital menggunakan *QR code* menjadi lebih cepat, aman, dan tentunya mudah.Oleh karena itu, setiap penyedia PJSP berbasis *QR code* baik lokal maupun asing wajib menggunakan QRIS. Hal ini telah diatur dalam PADG No.21/18/2019 tentang Implementasi Standar Internasional QRIS untuk Pembayaran. Semua *QR code* akan terintegrasi dengan seluruh aplikasi pembayaran dengan satu jenis *QR code* saja. Pada aplikasi apa saja, transaksi dapat dilakukan dengan pemindaian di satu tempat yang sama, yaitu pada QRIS instansi yang bekerjasama dengan program ini.

Adapun Petunjuk Teknis Pembayaran menggunakan QRIS adalah :

- 1. Tentukan aplikasi apa yang ingin digunakan untuk pembayaran dengan QRIS
- 2. Aplikasi dapat berupa aplikasi dompet digital atau aplikasi penyimpan uang elektronik tanpa harus memiliki rekening bank. Contoh : Gojek, OVO, DANA, Link Aja, Shopee, Yap!, Mandiri Pay, dll. Aplikasi dompet digital sudah pasti memiliki menu scan QRIS.

Pengisian saldo atau uang eletronik dapat secara offline maupun online. Pengisian offline bisa melalui Indomaret, Alfamidi, Kantor Pos, dari diver atau kurir aplikasi, dll yang telah bekerjasama dengan aplikasi dompet digital yang digunakan.

Pengisian saldo secara online dapat melalui mobile banking maupun internet banking perbankan, dari ATM, dll.

3. Aplikasi bisa juga dari aplikasi transaksi keuangan perbankan seperti aplikasi mobile banking atau internet banking yang sebagian besar telah memiliki menu scan QRIS untuk pembayaran dengan QR Code.

- 4. Pastikan aplikasi telah memiliki saldo sebelum melakukan pembayaran dan saldo telah tersedia minimal sebesar nominal yang harus dibayarkan.
- Jika Aplikasi telah dibuka carilah menu pembayaran kemudian klik menu scan QRIS. Atau bisa langsung klik menu Scan QRIS jika telah tersedia pada menu utama.

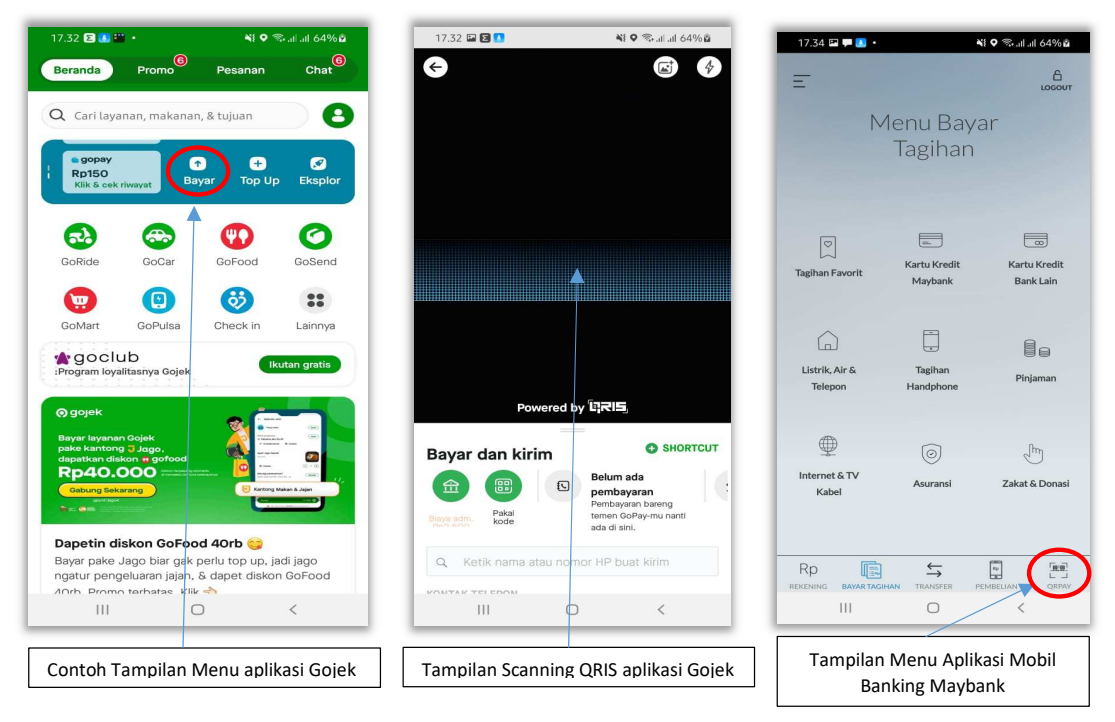

 Setelah klik menu Scan QRIS lalu buka atau tunjukkanlah QRIS yang ingin discan. Kmudian scan QRIS. QRIS atau QR Code dapat discan pada Handphone atau Cetakan dikertas. Sehingga dapat dilakukan dimana saja.

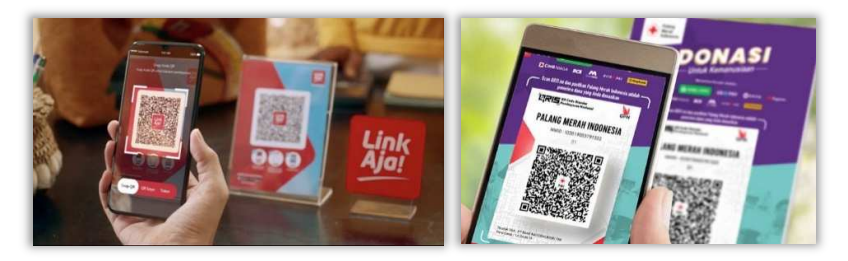

7. Jika sudah melakukan scan maka akan muncul instansi/merchant pemegang QRIS yang identik dengan rekening penerima dana yang akan dibayarkan. Apabila yang muncul nama diatas dari QRIS itu Dinas Koperasi, UMKM dan Perindustian Balikpapan, maka dana yang akan dibayarkan menggunakan QRIS akan langsung masuk direkening Bendahara Dinas Kop,UMKM dan Perindustrian Kota Balikpapan.

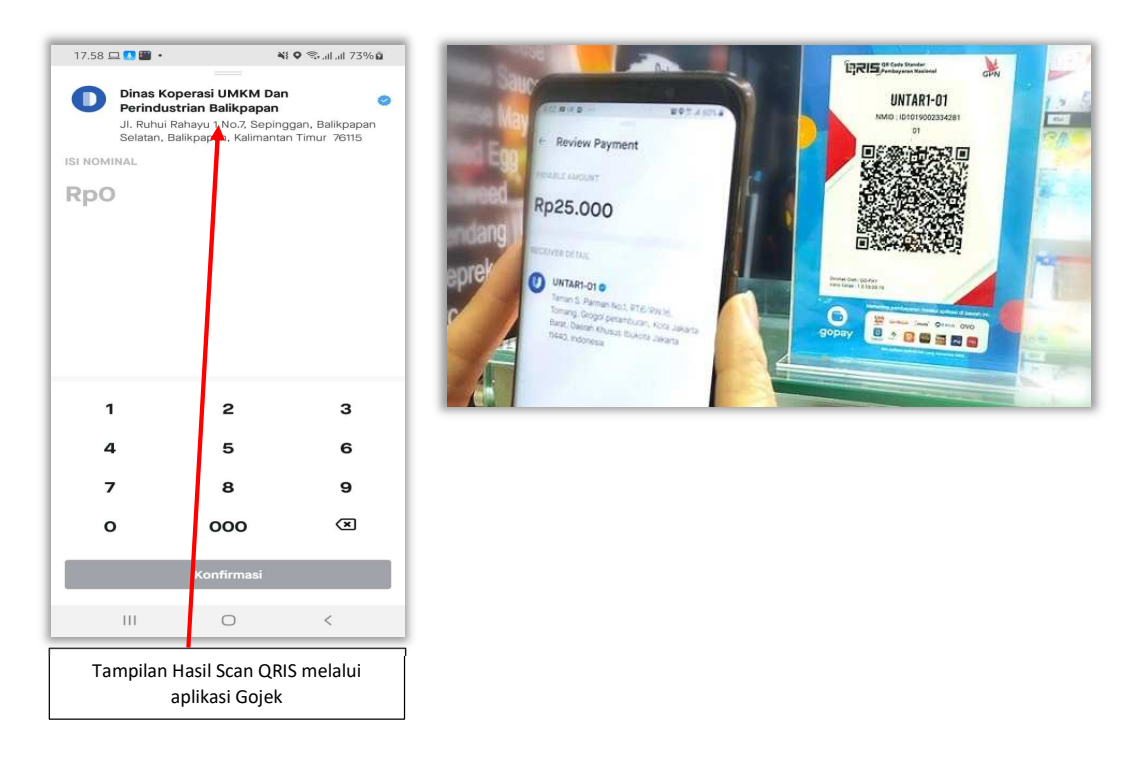

- 8. Ketika muncul nama pemilik QRIS (alamat rekening yang dituju) maka pengguna akan diminta memasukkan nominal yang akan dibayar.
- Setelah memasukkan nominal yang akan dibayar maka klik bayar. Dan silahkan memasukkan PIN aplikasi jika diminta memasukkan PIN terlebih dahulu sebagai otorisasi pembayaran.
- 10.Dan jika sudah membayar maka pengguna akan menerima notifikasi pembayaran telah diterima atau berhasil.

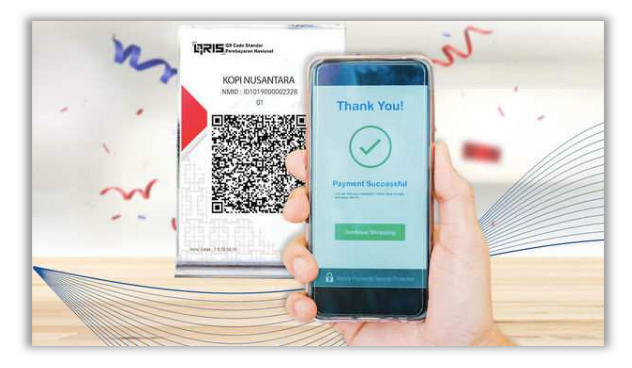

11. Setelah melakukan transaksi menggunakan QRIS, ceklah transaksi pembayaran pada riwayat transaksi di aplikasi. Kemudian bukalah rincian atau struknya. Dan lakukan *screenshoot* (tangkap layar) pada Handphone dan kirim kepada petugas penerima pembayaran sebagai bukti bahwa telah melakukan pembayaran.